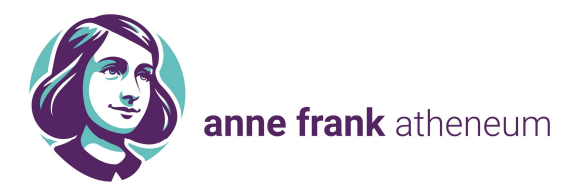

Handleiding - een afspraak maken voor het oudercontact via Smartschool

1. De module oudercontact vind je terug rechts op de voorpagina in menublok administratie, klik op de knop 'Ga naar' en dan 'Oudercontact':

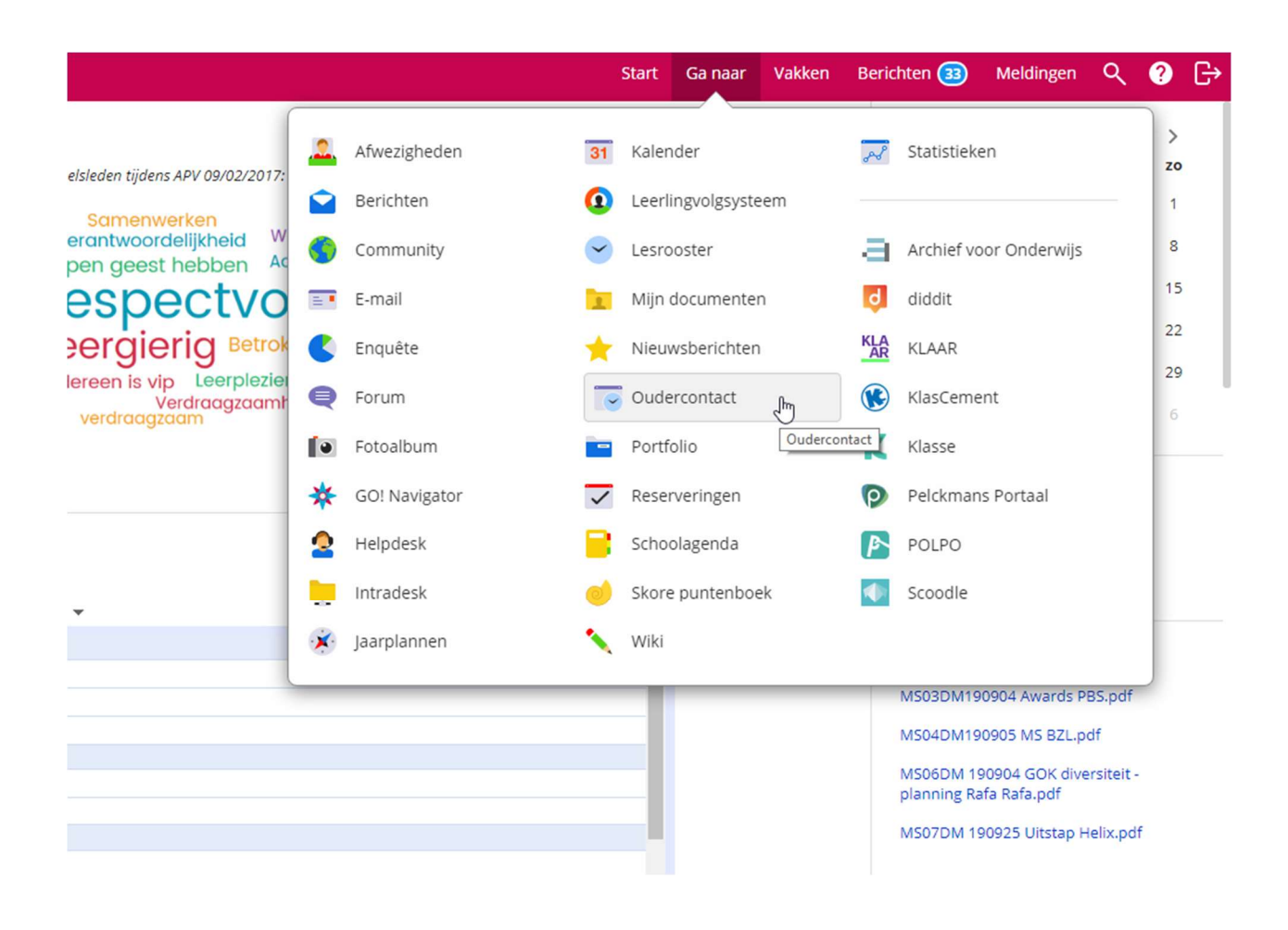

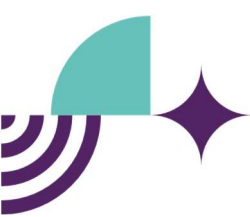

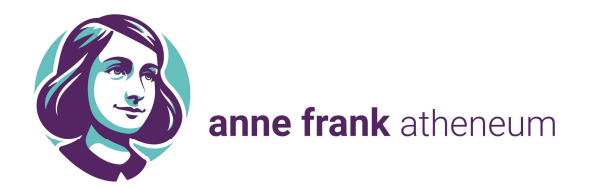

2. Een nieuw tabblad wordt geopend, klik op de knop 'doorgaan'.

| Mijnonlineagenda         |                                 |
|--------------------------|---------------------------------|
| Wat wenst u te doen?     |                                 |
| Een afspraak maken       |                                 |
| Doorgaan                 |                                 |
|                          |                                 |
| ) UIntrolution 2003-2015 | Privacy statement   User policy |

## 3. Kies de gewenste datum, klik op 'doorgaan'.

(Tenzij je wil melden dat je afwezig zal zijn, klik dan op naast 'lk zal niet aanwezig zijn'.)

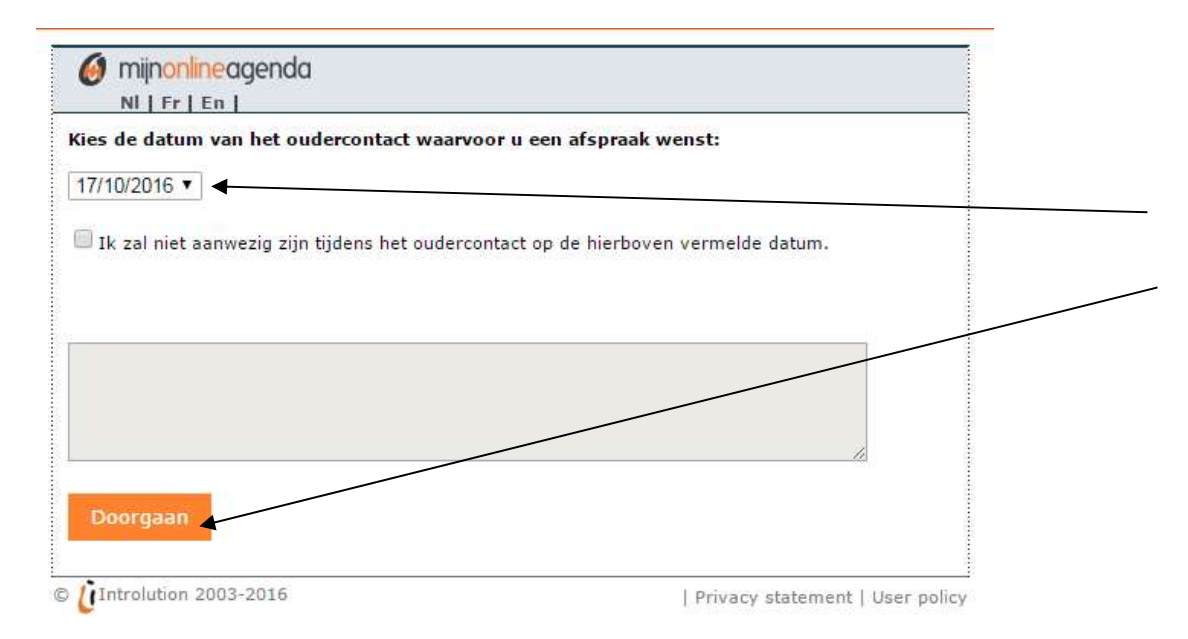

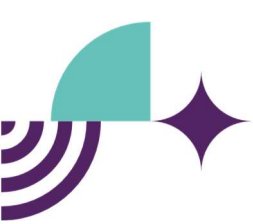

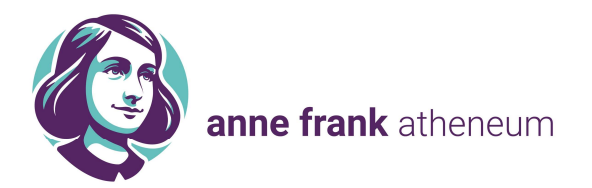

4. Klik op het pijltje om de **keuzelijst** van **leerkrachten** te zien.

| <br>• |
|-------|
|       |
|       |
|       |
|       |

5. Je ziet een keuzelijst van de leerkrachten, klik op de **naam** van de **leerkracht** die je wenst te spreken en klik daarna op '**OK'**.

6. Je ziet een overzicht van de beschikbare momenten (groen). Klik op ⊡aast het uur waar je voorkeur naar uitgaat.

|                                | Ochtend: |          | Namiddag: |          | Avond:  |          |   |
|--------------------------------|----------|----------|-----------|----------|---------|----------|---|
| 6                              | Uur      | Leerling | Uur       | Leerling | Uur     | Leerling |   |
|                                |          |          |           |          | 2 18:00 | Bezet    |   |
|                                |          |          |           |          | 18:10   | Bezet    |   |
| s een leerkracht:              | 2        |          |           |          | 18:20   | Bezet    |   |
| rectie (Van der Stc 🔻          |          |          |           |          | 18:30   | Bezet    |   |
|                                |          |          |           |          | 18:40   |          |   |
| maandag                        | 1        |          |           |          | 18:50   |          |   |
| 7/10/2016                      |          |          |           |          | 19:00   |          |   |
|                                |          |          |           |          | 19:10   |          |   |
| Vergelijk agenda's<br>(max. 5) |          |          |           |          | 19:20   |          |   |
| 24.02                          |          |          |           |          | 19:30   |          |   |
| the eferrelies                 | 1        |          |           |          | 19:40   |          |   |
| ign alspraken<br>fdruk         |          |          |           |          | 19:50   |          |   |
|                                |          |          |           |          | 20:00   | Bezet    |   |
|                                |          |          |           |          | 20:10   | Bezet    |   |
|                                |          |          |           |          | 20:20   | Bezet    |   |
|                                |          |          |           |          | 20:30   | Bezet    |   |
|                                |          |          |           |          | 20:40   | Bezet    |   |
|                                |          |          |           |          | 20:50   | Bezet    |   |
|                                |          |          |           |          | 21:00   | Bezet    |   |
|                                |          |          |           |          | 21:05   |          |   |
|                                |          |          |           |          |         |          | _ |

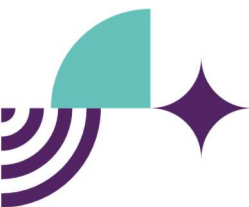

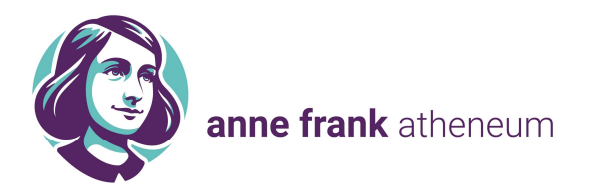

7. Vermeld eventueel de reden van je afspraak en bevestig: klik op 'bevestigen'.

| mijnonlineagen                                                                           | da                                                                          |        |  |
|------------------------------------------------------------------------------------------|-----------------------------------------------------------------------------|--------|--|
| NI Fr En                                                                                 |                                                                             |        |  |
| Wenst u een afspra<br>maandag 17 okto<br>leerkracht Van der                              | ak te maken op<br><mark>ber 2016</mark> om <mark>18:40</mark> uur<br>Stock? | bij    |  |
| Geef hier eventuee                                                                       | l de reden op van uw afs                                                    | praak: |  |
|                                                                                          |                                                                             |        |  |
| Wenst u een herinr<br>(Kost: 0,50 euro/S<br>(Toon shortcode)                             | ering SMS te ontvangen?<br>IS)                                              | 2      |  |
| Wenst u een herinr<br>(Kost: 0,50 euro/S<br>(Toon shortcode)<br>I a Neen                 | ering SMS te ontvangen?<br>IS)                                              | 2      |  |
| Wenst u een herinr<br>(Kost: 0,50 euro/S<br>(Toon shortcode)<br>I a I Reen<br>Bevestigen | ering SMS te ontvangen?<br>IS)<br>Annuleer                                  | 2      |  |

8. Via het pijltje kan je afspraken bij andere leerkrachten maken.

Via de knop **'mijn afspraken'** kan je een **overzicht** zien van alle gemaakte afspraken. Je kan hier ook een afspraak **verwijderen**.

|                                | Ochtend: |          | Namiddag: |          | Avond:  |          |  |
|--------------------------------|----------|----------|-----------|----------|---------|----------|--|
| 10                             | Uur      | Leerling | Uur       | Leerling | Uur     | Leerling |  |
|                                |          |          |           |          | 18:00   | Bezet    |  |
|                                |          |          |           |          | 18:10   | Bezet    |  |
| es een leerkracht:             |          |          |           |          | 18:20   | Bezet    |  |
| irectie (Van der Stc 🔻         |          |          |           |          | 18:30   | Bezet    |  |
|                                |          |          |           |          | 0 18:40 |          |  |
| maandag                        | 1        |          |           |          | 18:50   |          |  |
| 17/10/2016                     |          |          |           |          | 19:00   |          |  |
|                                |          |          |           |          | 19:10   |          |  |
| Vergelijk agenda's<br>(max. 5) |          |          |           |          | 19:20   |          |  |
| X4 19 10                       |          |          |           |          | 19:30   |          |  |
| Miin afenrakan                 |          |          |           |          | 19:40   |          |  |
| Afdruk                         |          |          |           |          | 0 19:50 |          |  |
|                                | 1        |          |           |          | 20:00   | Bezet    |  |
|                                |          |          |           |          | 20:10   | Bezet    |  |
|                                |          |          |           |          | 20:20   | Bezet    |  |
|                                |          |          |           |          | 20:30   | Bezet    |  |
|                                |          |          |           |          | 20:40   | Bezet    |  |
|                                |          |          |           |          | 20:50   | Bezet    |  |
|                                |          |          |           |          | 21:00   | Bezet    |  |
|                                |          |          |           |          | 21:05   |          |  |
|                                |          |          |           |          | 65      |          |  |

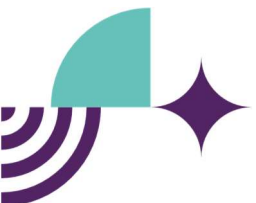

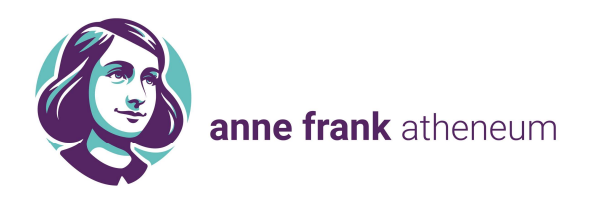

| NI   Fr   En      | 1     |                               |                           |
|-------------------|-------|-------------------------------|---------------------------|
| erug naar afspral | ken   |                               |                           |
| Gemaakte afspra   | iken: |                               | Toon alle afspraken (>30) |
| Datum             | Uur   | Leerkracht                    |                           |
| 17/10/2016        | 18:40 | Van der Stock Tina (directie) | Verwijderen               |

© [Introlution 2003-2016

| Privacy statement | User policy

Indien het niet mogelijk is om uw afspraak digitaal vast te leggen, kan u steeds de school contacteren op het telefoonnummer 053/46 75 00 (campus 1<sup>ste</sup> graad) of 053/64 59 50 (campus 2<sup>de</sup> en 3<sup>de</sup> graad), wij helpen u graag verder.

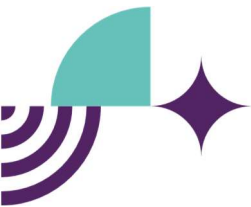